## 기초국어 사전진단 학생 매뉴얼

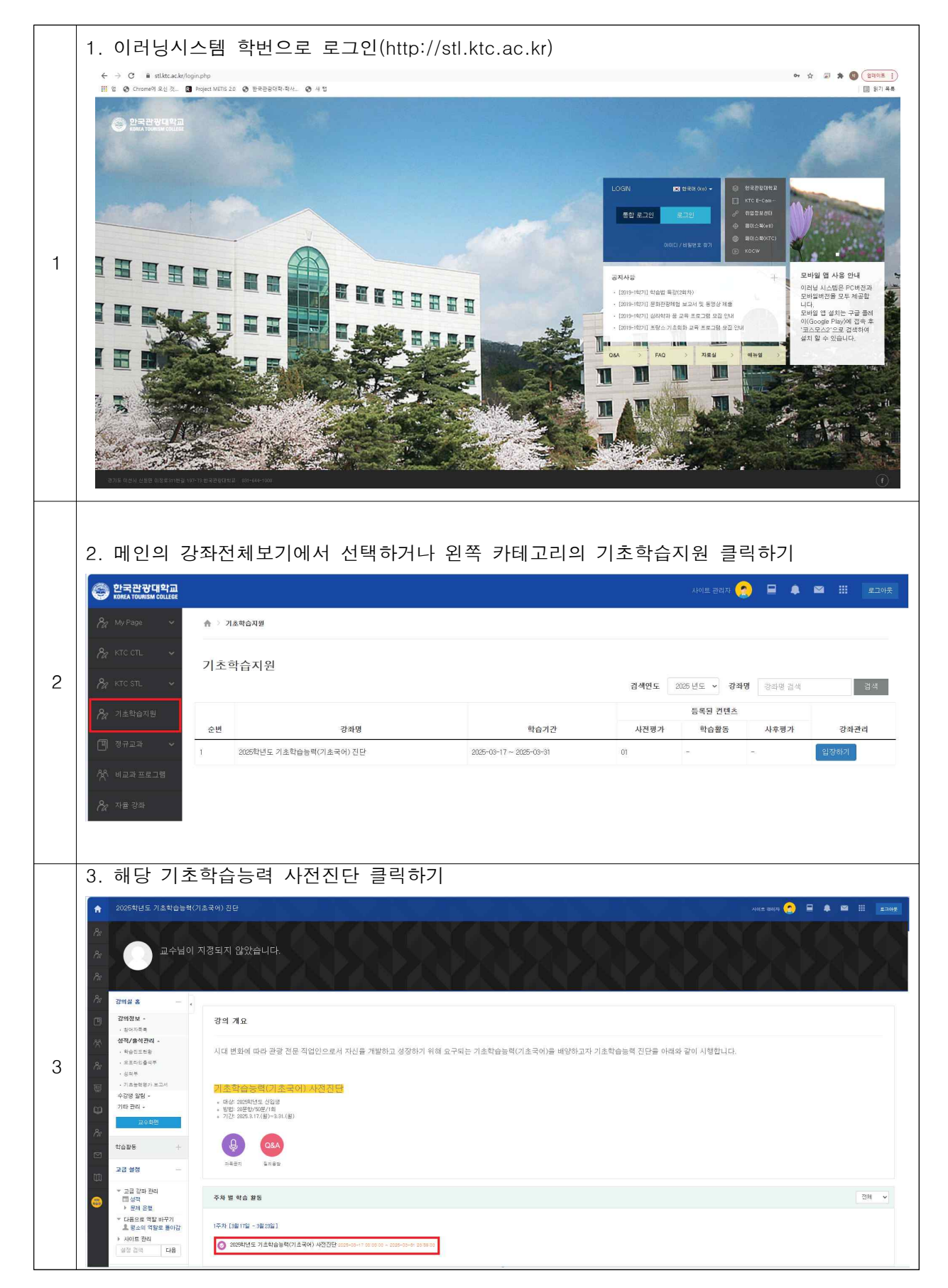

|   | 4. 바로 응시하기 클릭                                                    |                                                                                                    |  |
|---|------------------------------------------------------------------|----------------------------------------------------------------------------------------------------|--|
|   | 2005한네도 기초하수느려(7                                                 | 🔶 2025학년도 기초학습능력(기초국어) 진단 401 트 현리계 📀 📮 🌲 🗳 🏢 📼 🗰                                                                                               |  |
|   |                                                                  |                                                                                                    |  |
|   | /☆ 강의실 홈 ─                                                       | ▲ > 2020학년도 기초학습능력(기초국어) 진단: > 2025학년도 기초학습능력(기초국어) 사진진단                                                                                        |  |
|   | 강의정보 · · · 참여자목록                                                 | 2027하네도 가구하스트려(가구그아) 파파티다                                                                                                    |  |
|   | 성적/출석관리 -                                                        | 2023억년도 기조직급등덕(기조국어) 사진전년                                                                                                    |  |
|   | · 학습이력현황<br>· 학습이수현황                                             | 시대 변화에 따라 관광 전문 직업인으로서 자신을 개발하고 성장하기 위해 요구되는 기초학습능력(기초국어)을 배양하고자 기초학습능력 진단을 아래와 같이 시행합니<br>디                                                    |  |
|   | · 학습진도현황                                                         | Ч.                                                                                                    |  |
| 4 | · 성격부                                                            | 기초학습능력(기초국어) 사전진단                                                                                                    |  |
|   | · 기초능력평가 보고서<br>수강생 알림 -                                         | - 대상: 2025명성도 신입생<br>- 방법: 20문항/50분/1회<br>기정: 20년 30년 20 2 5/50분/1회                                                                             |  |
|   | 기타 관리 ~                                                          | • /1C1-2020-0,17(00/=0-0-1,100/                                                                                                    |  |
|   | 학생화면                                                             | 단안 제출 가능 횟수: 1                                                                                                    |  |
|   | 1년 <b>1</b><br>학습활동 +                                            | 시작일시 : 2025-03-7 00:00<br>종료일시 : 2025-03-31 23:59                                                                                               |  |
|   | 고급 설정 -                                                          | 시간제한: 50 분                                                                                                    |  |
|   | Pa + + + +                                                       | 바르 페고에 우기                                                                                                    |  |
|   | ▶ 퀴즈 관리                                                          | 이표 <u>개드</u> 에 9개                                                                                                    |  |
|   | 5. 모든 문항에 응답한 뒤, 다음을 클릭하여 답안 제출하기                                |                                                                                                    |  |
|   | ·····································                            |                                                                                                    |  |
|   |                                                                  | 예술은 이미 있는 어떤 것이 아닌 전혀 새로운 것.<br>기존의 것과 다른 어떤 것을 만들어야 한다. 나는                                                                                     |  |
|   |                                                                  | 특히 그 형식에 관심이 많다. 이야기 이전에<br>받으로 드러나는 형실이 중요하다고 생각하다                                                                                             |  |
|   |                                                                  | 통상 마입공연을 보면 익숙한 무대에서<br>이야기마은 바뀌가며 관객들과 마나다. 가운 무대                                                                                              |  |
|   |                                                                  | 감은 공간에서 내용만 바꿔서 반복적으로 관측하고 관측이 물론 구대.                                                                                                    |  |
|   |                                                                  | 세시아는 직접은 새로운 것의 장조리는 에들의<br>본질에서 벗어난다. 내 작품은 고정된                                                                                                |  |
|   |                                                                  | 예술형식에서 탈출하고자 하는 삭업이다.                                                                                                    |  |
| 5 |                                                                  | (가) 부분에 사용된 설명 방법으로 가장 적절한 것은?                                                                                                    |  |
|   | 1                                                                |                                                                                                    |  |
|   | N.                                                               | 하나를 선택하세요.<br>○ 1.                                                                                                    |  |
|   |                                                                  | 유사한 속성을 지닌 다른 대상에 빗대어 설명하고 있다.                                                                                                    |  |
|   |                                                                  | 0 2                                                                                                    |  |
|   |                                                                  | 구체적인 사례를 들어 대상의 특성을 알기 쉽게 설명하고 있다.                                                                                                    |  |
|   |                                                                  | <ul> <li>3.</li> <li>예상되는 반론을 제시하고 논거를 들어 이를 반박하고 있다.</li> </ul>                                                                                |  |
|   |                                                                  |                                                                                                    |  |
|   |                                                                  | 내양에 시골 특징을 다른 내양과 네포아에 드니네고 있다.                                                                                                    |  |
|   |                                                                  |                                                                                                    |  |
|   | 다음                                                               |                                                                                                    |  |
|   |                                                                  |                                                                                                    |  |
|   | 6. 세술 및 송료                                                       | _ 글릭하기                                                                                                    |  |
|   | 1025학년도 기초학습능력(기초국어) 전단                                          | 401 200 🔗 🛢 🌢 🔤 🖽                                                                                                    |  |
|   | · 2018년 8.714                                                    | τεφουγλάτου (56 ) - μουτικέ γιατόφουγλάτου 2005 (6) - <b>Ηφεγ</b>                                                                               |  |
|   | 1 2 8 4 6 8 7<br>8 9 10 11 12 19 14 2025학년도<br>15 18 17 18 19 20 | 冷 日 2 8 4 8 8 2           ○ 10 11 12 15 19 2         2025 학년도 기초학습능력(기초국여) 사전진단           □ 10 11 12 15 19 3         2025 학년도 기초학습능력(기초국여) 사전진단 |  |
| 6 | 말한 제출<br>방문 제출<br>방문 제2 040:57 문제                                | 역 물문 응고 선택                                                                                                    |  |
|   | *(\$ ¥7  2                                                       | 8년8 보60 / 8도위입니다<br>직원 월20 / 제도위입습니다                                                                                                    |  |
|   | · · · · · · · · · · · · · · · · · · ·                            | 작성한 1920 개월 개월 수년<br>작성한 1920 개월 개월 수년                                                                                                    |  |
|   | 22년 전에 - 5<br>- 등의자목적 5<br>선정/측선명에 - 6                           | 2016 2010 727509-14<br>525 2010 727509-14                                                                                                    |  |
|   | 空 - 5g0(和田谷 7<br>- 5g0(十七谷 - 6                                   | 학교학 방상인 제125K(출시)의<br>작업한 125(1 7125K(출시))                                                                                                    |  |
|   | **************************************                           | 보험한 일반이 제도하였습니다.<br>고전한 일반이 제도하였습니다.                                                                                                    |  |
|   | · 기초요학문가 초고서 11                                                  | 12년 11년에 제도하였습니다.<br>12년 11년에 제도하였습니다.                                                                                                    |  |
|   | 기타 관리 - 18<br>타선화원 14                                            | 학문한 말한데 제일 K한숨니다.<br>그같한 말한데 제일 K한숨니다.                                                                                                    |  |
|   | ()<br>Pette + 16                                                 | 학교 등 일반이 정도 NEW 등 4년 년<br>전문 동안이 정도 NEW 등 4년 년                                                                                                  |  |
|   | 프로 추가<br>17<br>18                                                | 정권 발생이 제작해당합니다.<br>유명 발생이 제작해당입니다.                                                                                                    |  |
|   | 42)                                                              | 작년한 월요의 전문화(문화)<br>작년한 월요의 전문화(문화)<br>고문한 문화(전문화(문화)                                                                                            |  |
|   |                                                                  | 5() #453                                                                                                    |  |
|   |                                                                  | 위즈 2014로 2017년 이용에 이용에 이용에 이용에 이용에 이용에 이용에 이용에 이용에 이용에                                                                                          |  |
|   |                                                                  |                                                                                                    |  |